## Инструкция по оплате через систему Сбербанк Онлайн (через телефон)

Шаг 1: Зайдите в приложение «Сбербанк Онлайн». Выберите вкладку «Платежи», расположенную внизу экрана.

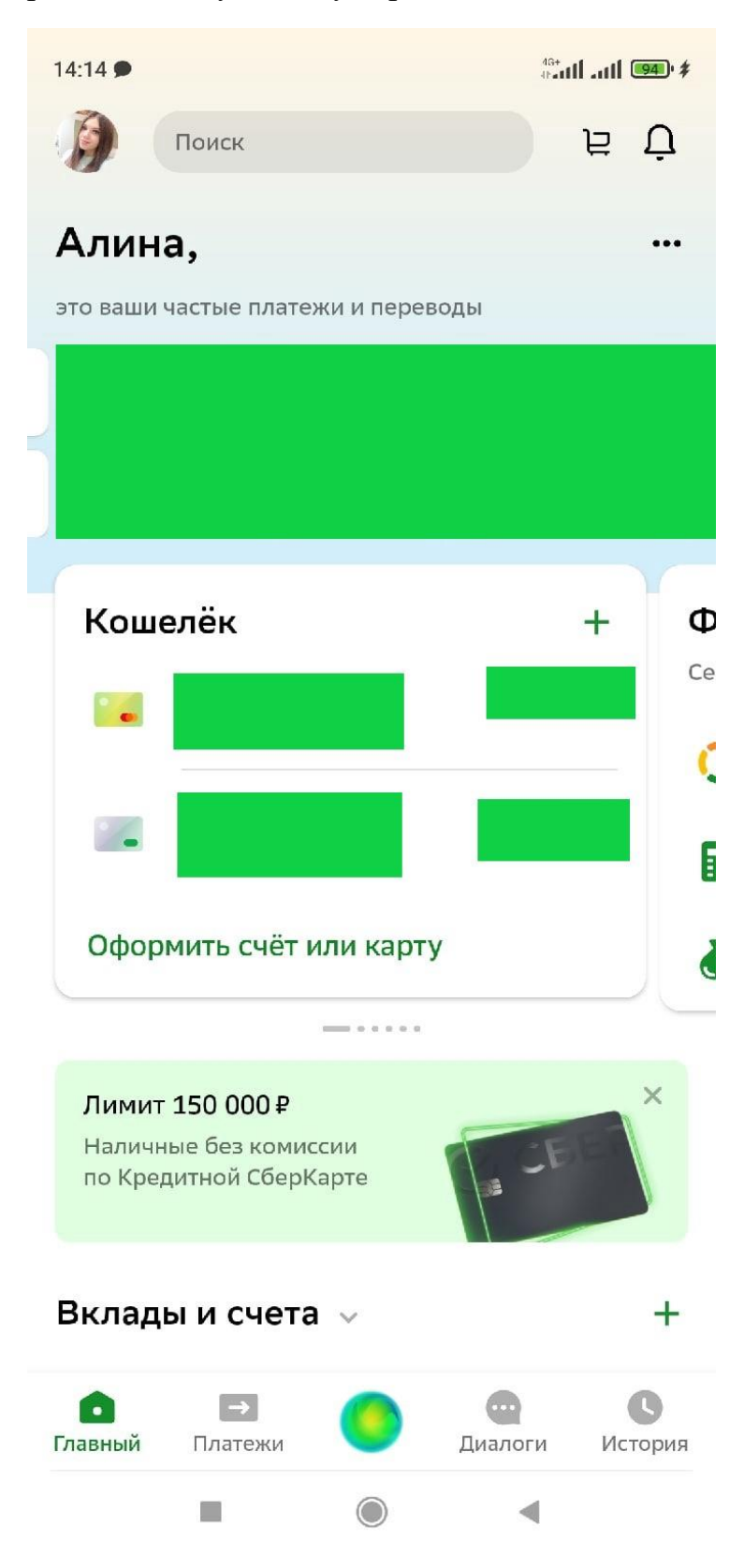

Шаг 2: На открывшейся странице выберите вкладку «Образование».

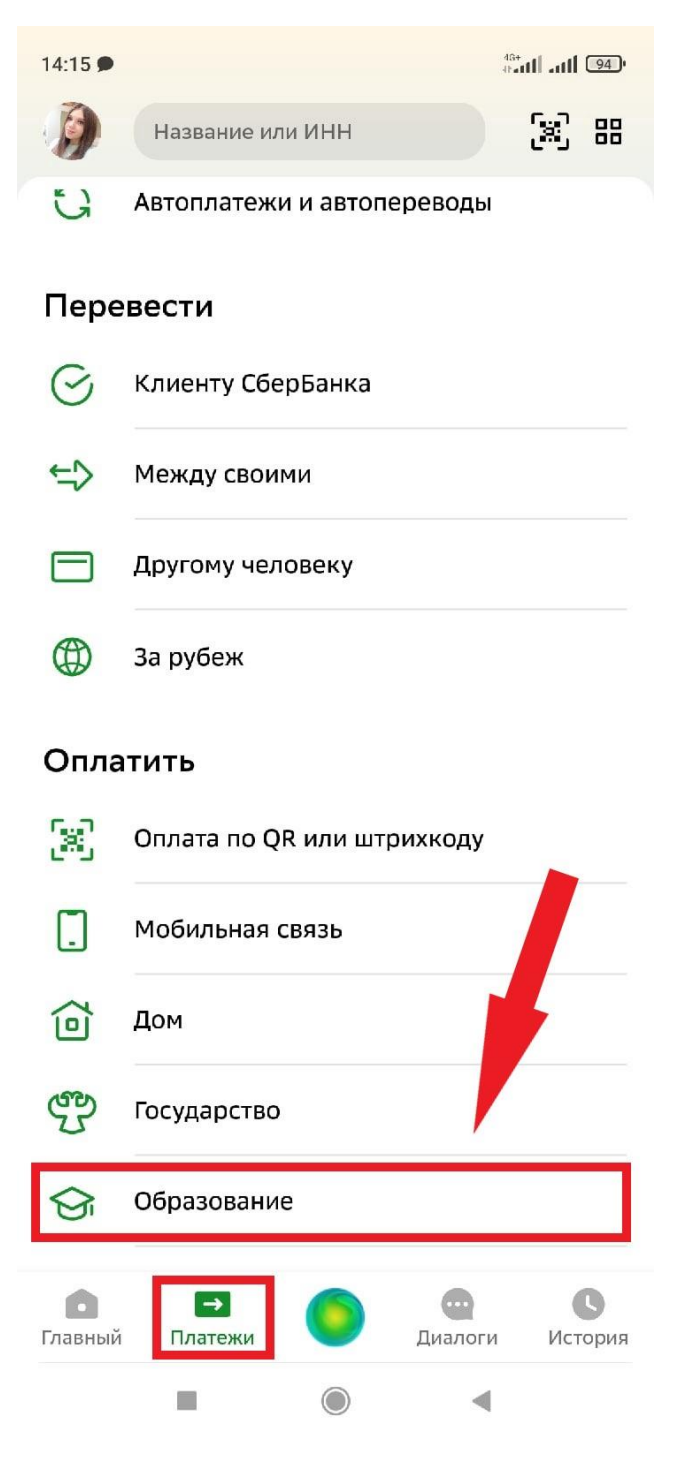

Шаг 3: На открывшейся странице в поле поиска необходимо набрать ТОИПКРО (можно маленькими буквами). Далее выбираем «ТОИПКРО».

| 14:15 🗩      |                                         | 46+<br>47-1111 - 1111 941' |
|--------------|-----------------------------------------|----------------------------|
| <del>(</del> | Название или ИНН                        |                            |
| Ŷ            | Детские сады и дошкольные<br>учреждения |                            |
| <b>S</b> i   | ВУЗы, колледжи, техникумы               |                            |
| Ê            | Школы                                   |                            |
|              | Другие образовательные услу             | уги                        |

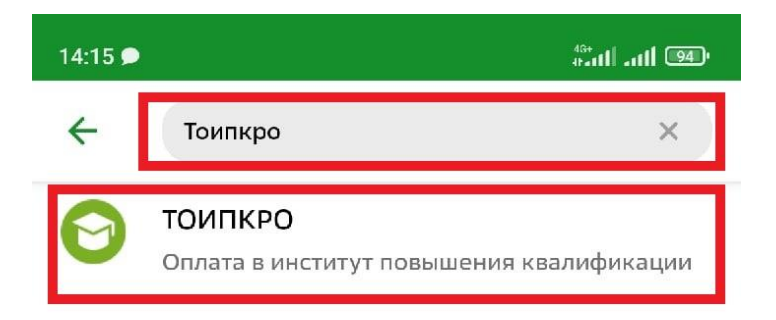

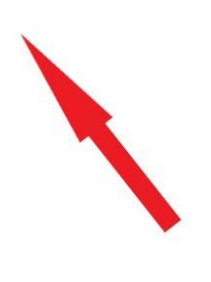

Шаг 4: Далее следует стандартная операция ввода своих данных. Очень важно заполнить «Назначение платежа» правильно! Поле «Назначение платежа» заполняется следующим образом: Название отдела/кафедры, название конкурса, ФИ Участника.

Пример: «КРПМ, конкурс \_\_\_\_\_ (название конкурса), Иванов Петр».

В данном случае: «КРПМ, конкурс Моё спортивное лето, Иванов Петр».

Необходимо указывать ФИ участника, а не руководителя.

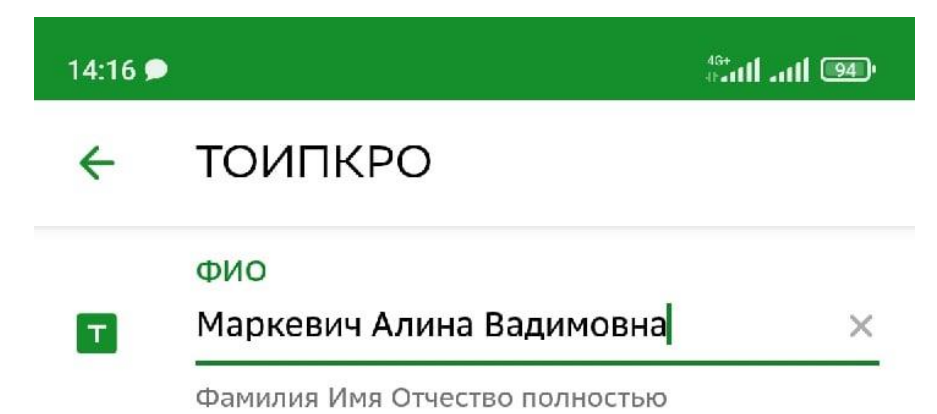

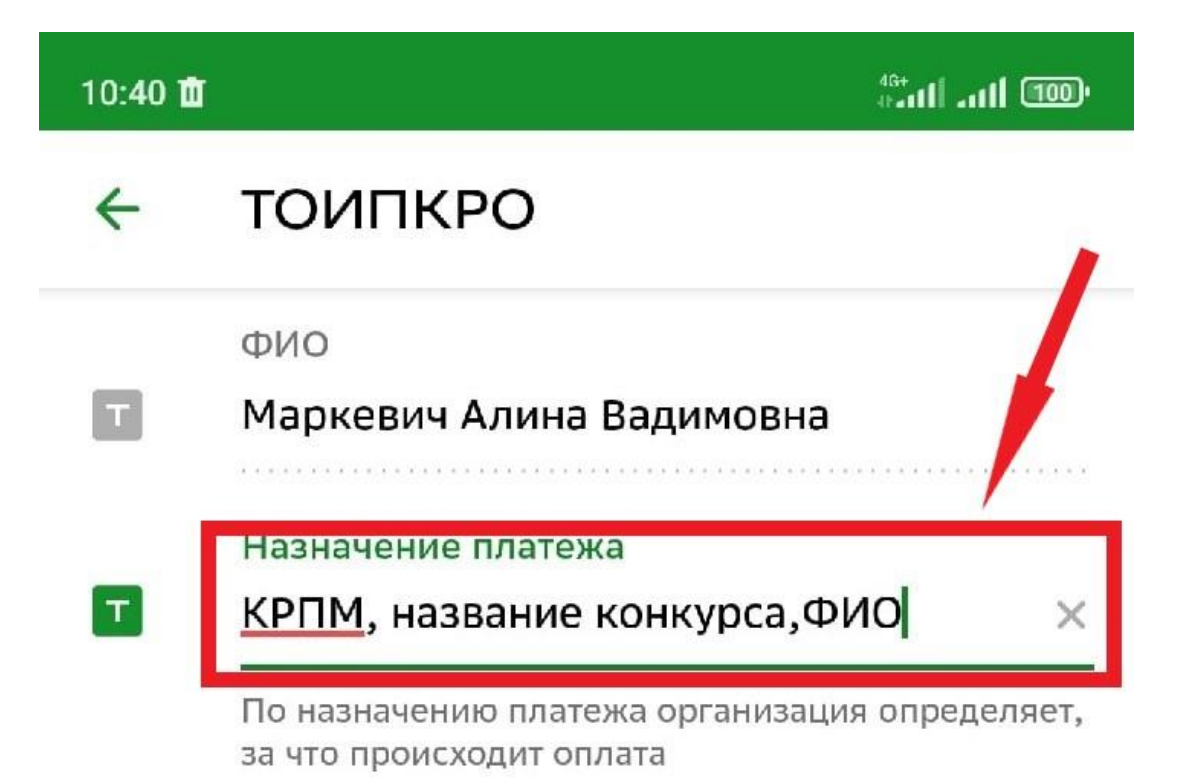

## Шаг 5: Далее необходимо ввести только ОКТМО: 69701000

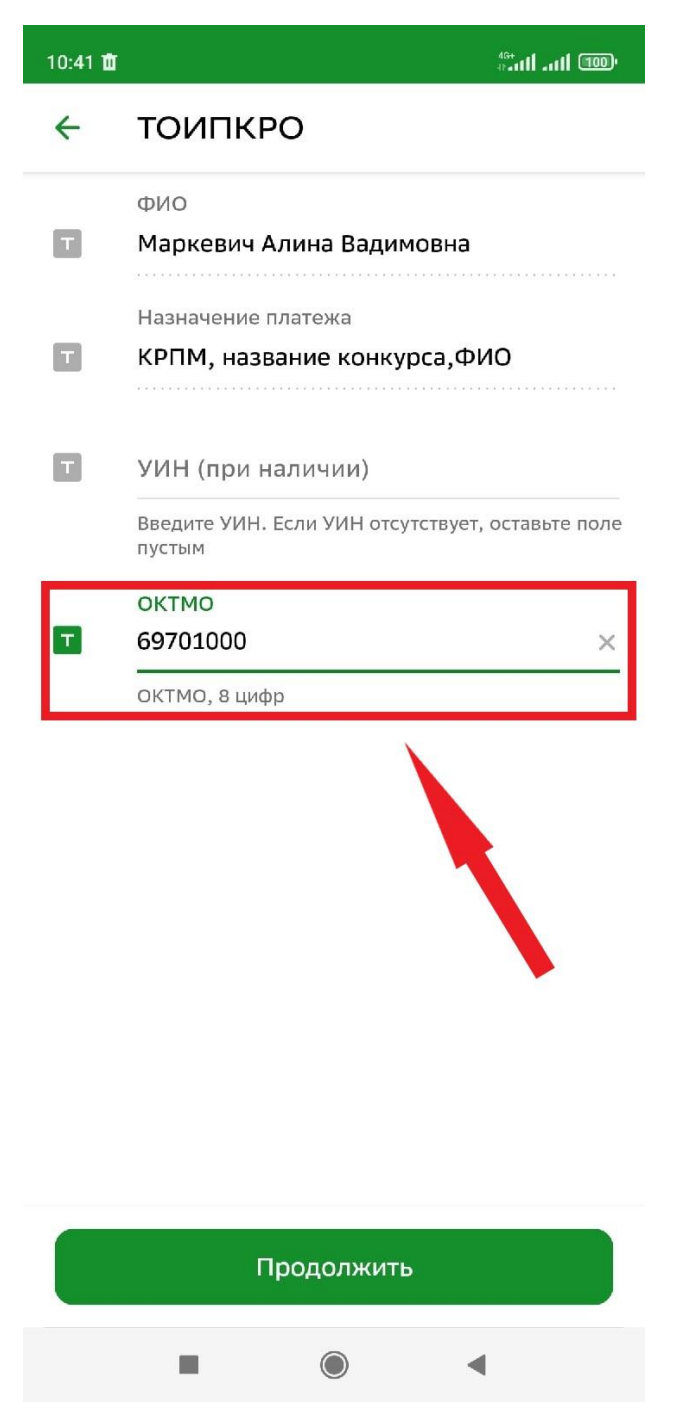

Шаг 6: Затем вводим только КБК: 00000000000000000130 (очень внимательно, состоит из 20 цифр, первые из которых – 17 нулей, затем 130. Лучше набрать заранее, например, в заметках, и затем скопировать).

| 10:42 🟛 | 480 الله. الله<br>1940 - 100 الله                 |
|---------|---------------------------------------------------|
| ÷       | ТОИПКРО                                           |
|         | ФИО<br>Маркевич Алина Вадимовна                   |
|         | Назначение платежа<br>КРПМ, название конкурса,ФИО |
|         | УИН (при наличии)                                 |
|         | октмо<br>69701000                                 |
|         | кбк<br>000000000000000130 ×                       |
|         | КБК, 20 цифр                                      |
|         |                                                   |
|         | Продолжить                                        |
|         |                                                   |

Шаг 7: Далее необходимо выбрать «Вид документа» и ввести его данные (номер, серия и т.п.).

| 10:42 🗖 | i i i i i i i i i i i i i i i i i i i           | "aul aul 100° | 10:44 🗉 | ± <sup>6</sup> ∂atl atl 100)                  |
|---------|-------------------------------------------------|---------------|---------|-----------------------------------------------|
| ←       | тоипкро                                         |               | 4       | ТОИПКРО                                       |
|         | ФИО                                             |               |         | ФИО                                           |
| Т       | Маркевич Алина Вадимовна                        |               | Т       | Маркевич Алина Вадимовна                      |
|         | Назначение платежа                              |               |         | Назначение платежа                            |
| Т       | КРПМ, название конкурса,ФИС                     | )             | T       | КРПМ, название конкурса,ФИО                   |
|         | УИН (при наличии)                               |               |         | УИН (при наличии)                             |
| T       |                                                 |               | Т       |                                               |
|         | ОКТМО                                           |               |         | октмо                                         |
| T       | 69701000                                        |               | T       | 69701000                                      |
|         | КБК                                             |               |         | КБК                                           |
| Т       | 00000000000000130                               |               | Т       | 00000000000000130                             |
|         | Документ, удостоверяющий личнос                 | ТЬ            |         | Документ, удостоверяющий личность             |
| Т       | ΠΑСΠΟΡΤ ΡΦ                                      | ~             | Т       | ΠΑСΠΟΡΤ ΡΦ                                    |
|         | Выберите вид документа, удостоверяк<br>личность | ощего Вашу    |         | Номер паспорта                                |
|         |                                                 |               | Т       | 1234567890 ×                                  |
|         |                                                 |               |         | Введите серию и номер паспорта (без пробелов) |
|         |                                                 |               |         |                                               |
|         |                                                 |               |         |                                               |
|         |                                                 |               |         |                                               |
|         |                                                 |               |         |                                               |
|         | Продолжить                                      |               |         | Продолжить                                    |

4

Шаг 8: Далее необходимо ввести сумму платежа. Сумма платежа зависит от типа работы и конкретного конкурса (в данном случае индивидуальная для детей – 180 руб, индивидуальная для педагогов – 240 руб.) и от количества участников, за которых вносится оплата.

◄

4G+ tratti atti 930

| 4 | ТОИПКРО                                                               |
|---|-----------------------------------------------------------------------|
| т | Назначение платежа<br>Кафедра РПМ, название конкурса, ФИ<br>участника |
|   | УИН (при наличии)                                                     |
| T | октмо<br>69701000                                                     |
| T | КБК<br>00000000000000130                                              |
| T | Вид документа<br>ПАСПОРТ РФ                                           |
| T | Номер документа<br>1234 567890                                        |
|   | Идентификатор плательщика услуги<br>101000000001234567890             |
|   | уип<br>10432076120086152812202106724758                               |
| ð | Сумма платежа<br>180 рvб.                                             |
|   | Продолжить                                                            |
|   |                                                                       |

Шаг 9: На странице «подтверждение» необходимо еще раз проверить правильность введенных данных и только после этого нажать кнопку «Оплатить».

| 14:19 🗩      | 4s+<br>#-at <b>l _atl (93)</b> )                                      |
|--------------|-----------------------------------------------------------------------|
| <del>(</del> | Подтверждение                                                         |
| 0            | Показать реквизиты 🗸 🗸 🗸                                              |
|              | ФИО<br>Маркевич Алина Вадимовна                                       |
|              | Адрес<br>                                                             |
|              | Назначение платежа<br>Кафедра РПМ, название конкурса, ФИ<br>участника |
|              | октмо<br>69701000                                                     |
|              | кбк<br>00000000000000130                                              |
| T            | Вид документа<br>ПАСПОРТ РФ                                           |
|              | Номер документа<br>1234 567890                                        |
|              | Идентификатор плательщика услуги<br>101000000001234567890             |
|              | Оплатить 181, 8 р.                                                    |
|              |                                                                       |

Шаг 10: Распечатайте полученный чек и приложите к работе, либо отправьте скриншот с изображением на электронную почту организаторам.